## Настройка браузера «Safari» для работы с USB-токенами в системе «iBank 2 UA»

В браузере « Safari», работа с USB-токенами возможна только под управлением Mac OS версий 10.8 и выше. В случае использования Mac OS более ранних версий, рекомендуется использовать браузер « Mozilla Firefox» (<u>https://support.mozilla.org/ru/kb/ustanovka-firefox-na-mac</u>), который не нуждается в предварительной настройке для работы с USB-токенами.

1. Для работы в системе «iBank 2 UA» необходимо наличие установленной Java (Java Runtime Environment). Подробное описание установки находится по адресу: <a href="http://www.java.com/ru/download/help/mac\_install.xml">http://www.java.com/ru/download/help/mac\_install.xml</a>

2. Загрузите и установите соответствующий драйвер для USB-токена *Важно!* После установки драйвера обязательно перезагрузите систему.

3. Откройте браузер и перейдите на страницу веб-клиента Вашего банка.

## Для браузера "Safari" под уравлением MacOS 10.12

**4.** Откройте пункт меню «Safari», расположенный в верхней левой части экрана и выберите пункт Настройки.

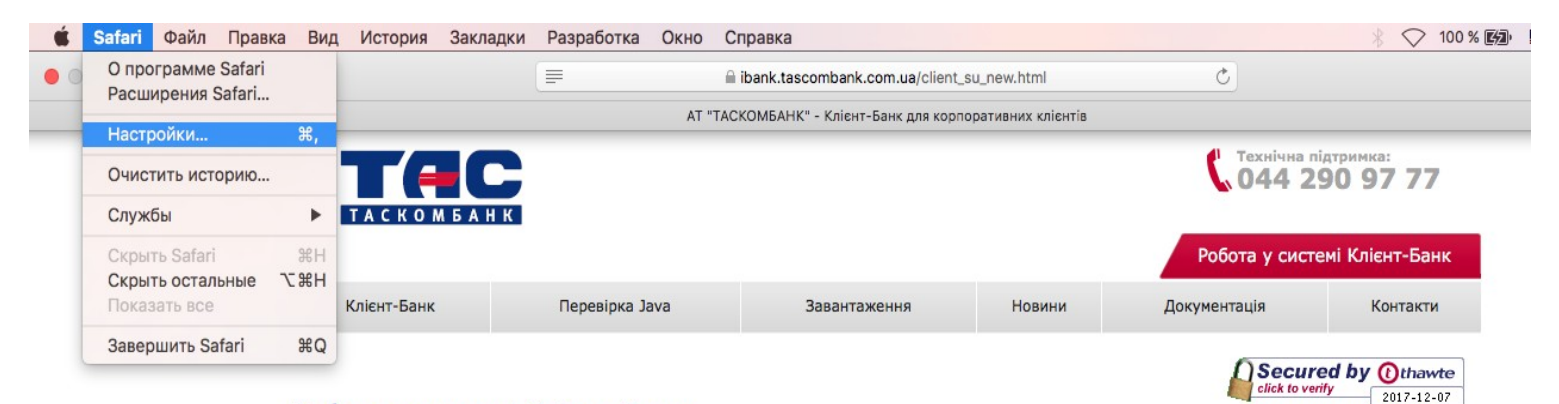

## Робота у системі Клієнт-Банк

Завантаження Java-аплета може зайняти 15..30 секунд - у залежності від швидкості доступу в Інтернет. Після завантаження та ініціалізації Java-аплета з'явиться діалогове вікно для входу в систему. У вікні, що з'явилося, необхідно вказати шлях до файлу зі Сховищем ключів ЕЦП, вибрати зі списку необхідний для роботи ключ і ввести пароль для доступу до ключа.

Після завантаження та ініціалізації Јаva-аплета з'явиться діалогове вікно для входу в систему. У вікні, що з'явилося, необхідно вказати шлях до файлу зі Сховищем ключів ЕЦП, вибрати зі списку необхідний для роботи ключ і ввести пароль для доступу до ключа.

При роботі через проксі-сервер у діалоговому вікні необхідно вказати ІР-адресу та ТСР-порт проксісервера.

Бажаємо успішної роботи!

© АТ "ТАСКОМБАНК" Ліцензія НБУ №84 від 25 жовтня 2011 р ABOUT SSL CERTIFICATES

5. Перейдите на вкладку «Безопасность». Нажмите на кнопку «Настройки плагинов...».

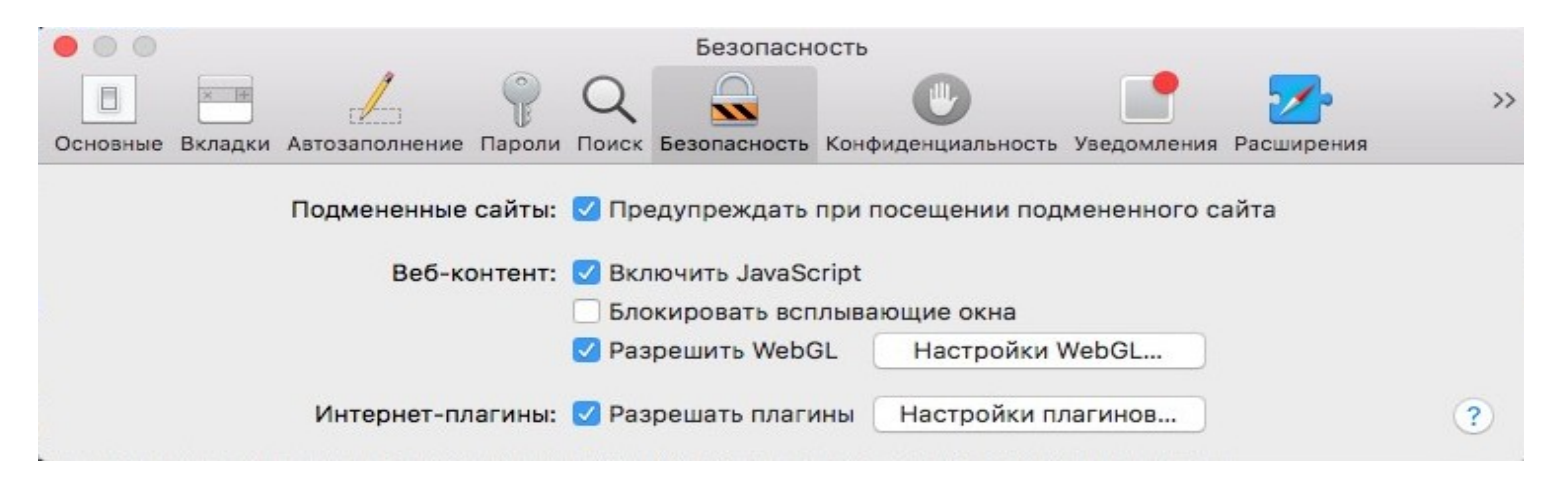

- 6. Перед Вами появится список веб-сайтов использующих плагины.
- 7. Выделите в окне слева плагин Java. Затем в списке сайтов, использующих данный плагин, выберите сайт Вашего банка. Далее необходимо, зажав клавишу "Alt", нажать левой кнопкой мыши по значку списка справа от названия сайта, после чего откроется контекстное меню.

В данном меню необходимо убрать отметку с пункта "Запустить в безопасном режиме".

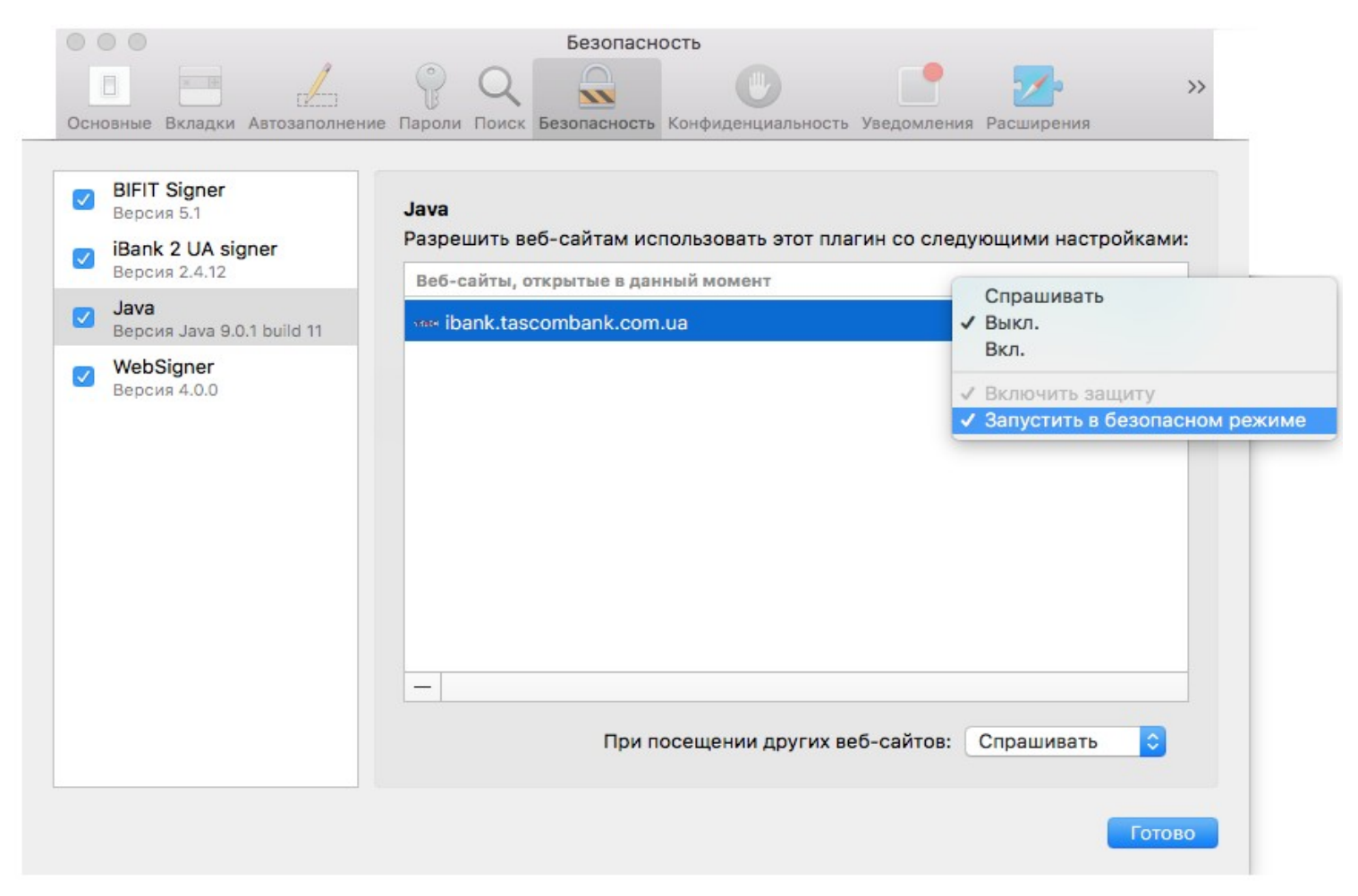

**8.** Появится окно с запросом — нажмите на кнопку «Доверять». Закройте окно настроек и перезагрузите браузер. Окно с запросом может появиться после того, как будет закрыто окно настроек.

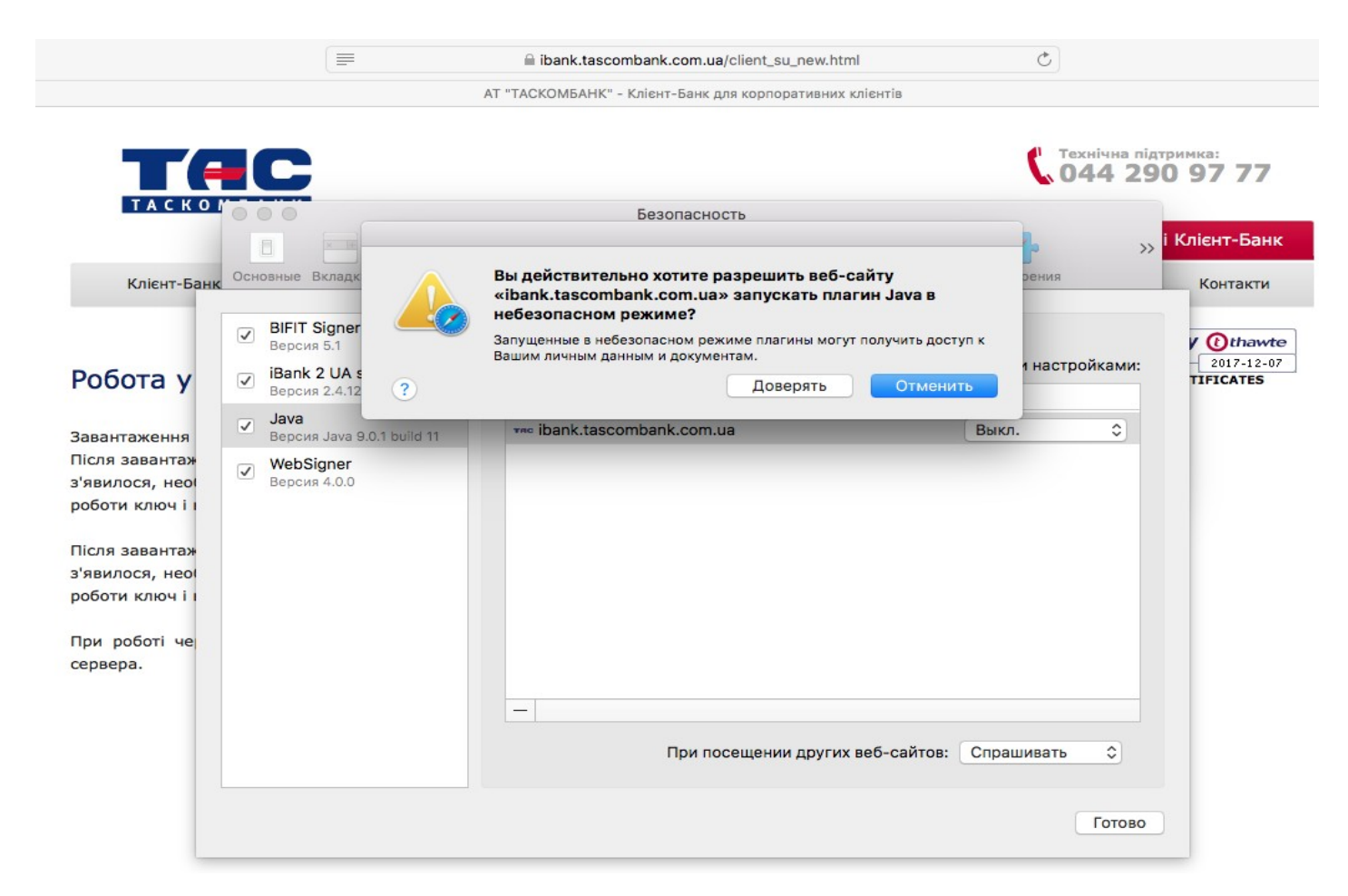

Внимание! После попытки закрыть браузер по системному «крестику» - браузер остается активным. Необходимо открыть контекстное меню, кликнув правой кнопкой мыши по значку «Safari» в доке с программами и выбрать пункт «Завершить».

- 9. Вставьте USB-токен в USB-разъем и повторно запустите браузер.
- **10.** Откройте страницу веб-клиента. Нажмите на ссылку «Обслуживание юридических лиц». Если потребуется повторно разрешите запуск java-апплетов, как это описывалось раннее.

**4.** Откройте пункт меню «Safari», расположенный в верхней левой части экрана и выберите пункт Настройки (Preferences).

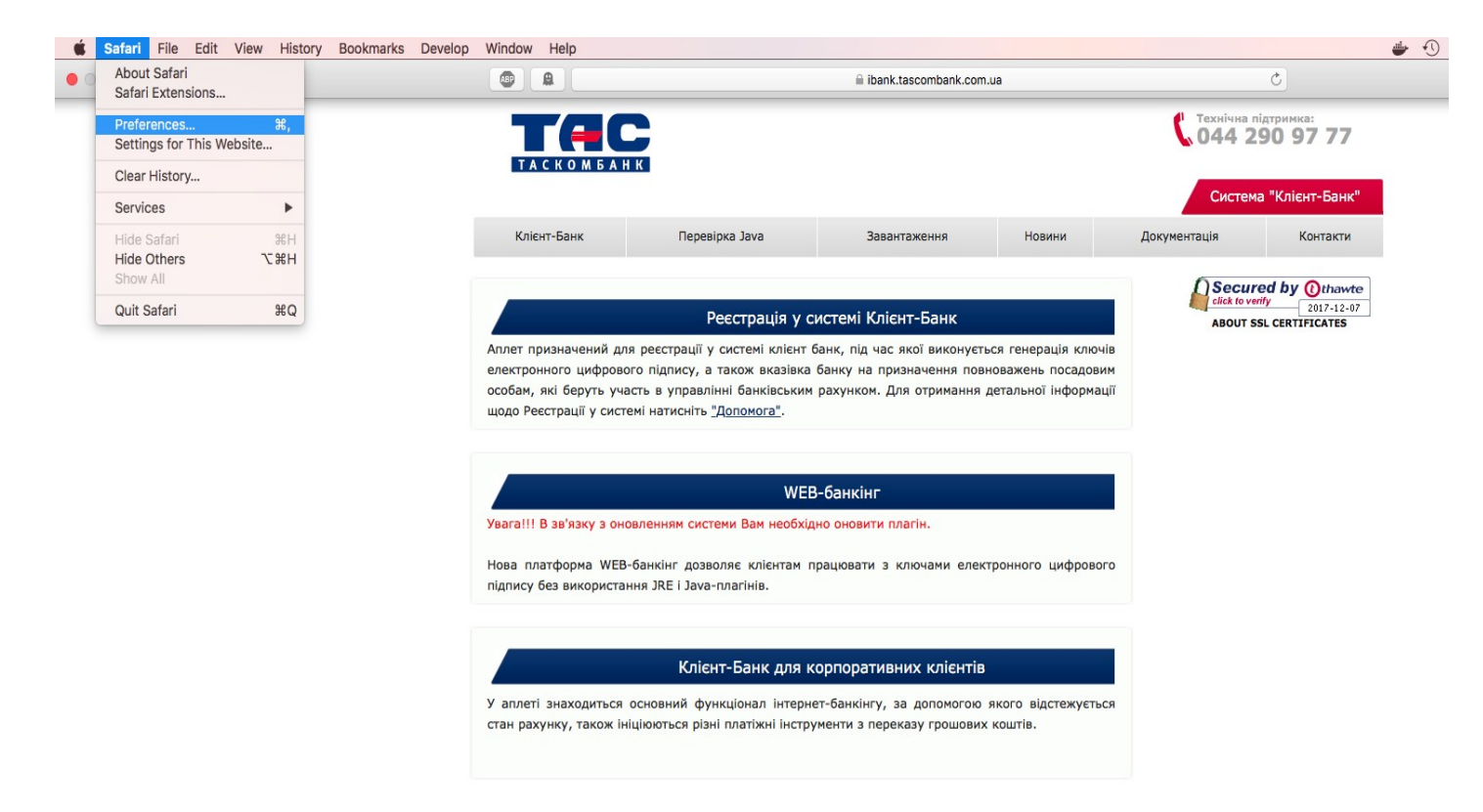

5. Перейдите на вкладку «Веб-сайты» (Websites). Выделите в окне слева плагин Java. Затем в списке сайтов, использующих данный плагин, выберите сайт Вашего банка

|          |                                              | Website                            | s                                |          |  |  |
|----------|----------------------------------------------|------------------------------------|----------------------------------|----------|--|--|
| General  | Tabs AutoFill Passwords Search               | h Security Privacy Websites        | Extensions Advanced              |          |  |  |
| Gene     | ral<br>Microphone                            | Java<br>Allow websites to use this | plug-in with the settings below: |          |  |  |
| Location |                                              | Currently Open Websites            |                                  |          |  |  |
|          | Notifications                                | ibank.tascombank.co                | m.ua                             | On ᅌ     |  |  |
| Plug-    | ins                                          |                                    |                                  |          |  |  |
|          | Adobe Flash Player<br>Version 22.0.0.209     |                                    |                                  |          |  |  |
|          | Adobe Reader<br>Version 15.007.20033         |                                    |                                  |          |  |  |
|          | AdobeAAMDetect<br>Version AdobeAAMDetect     |                                    |                                  |          |  |  |
|          | BIFIT Signer<br>Version 3.3                  |                                    |                                  |          |  |  |
|          | Citrix Online Web Depl<br>Version 1.0.105    |                                    |                                  |          |  |  |
|          | iBank signplugin<br>Version 3.3.15-238665f01 |                                    |                                  |          |  |  |
|          | Java<br>Version Java 9.0.1 build 11          |                                    |                                  |          |  |  |
|          | WebEx64 General Plu<br>Version 1.0           | Remove                             | When visiting other website      | es: On ᅌ |  |  |

?

**6.**Зажмите клавишу "Alt" и одновременно нажмите левой кнопкой мыши по значку списка справа от названия сайта, после чего откроется контекстное меню.

| neral    | Tabs AutoFill Passwords Sear                 | ch Security Privacy Websi | tes Extensions Advanced        |                              |
|----------|----------------------------------------------|---------------------------|--------------------------------|------------------------------|
| Gene     | ral                                          | Java                      |                                |                              |
| <u> </u> | Microphone                                   | Allow websites to use     | this plug-in with the settings | below:                       |
| 1        | Location                                     | Currently Open Websi      | tes                            | Ask                          |
| •        | Notifications                                | 🚾 ibank.tascomban         | k.com.ua                       | v On                         |
| Plug-    | ins                                          |                           |                                | ✓ Enable Security Protection |
|          | Adobe Flash Player<br>Version 22.0.0.209     |                           |                                | ✓ Run in Safe Mode           |
|          | Adobe Reader<br>Version 15.007.20033         |                           |                                | _                            |
|          | AdobeAAMDetect<br>Version AdobeAAMDetect     |                           |                                |                              |
|          | BIFIT Signer<br>Version 3.3                  |                           |                                |                              |
|          | Citrix Online Web Depl<br>Version 1.0.105    |                           |                                |                              |
|          | iBank signplugin<br>Version 3.3.15-238665f01 |                           |                                |                              |
| 2        | Java<br>Version Java 9.0.1 build 11          |                           |                                |                              |
|          | WebEx64 General Plu<br>Version 1.0           | Remove                    | When visiting other w          | vebsites: On ᅌ               |
|          |                                              |                           |                                |                              |

- **7.**В контекстном меню необходимо убрать отметку с пункта "Запустить в безопасном режиме" (Run in Safe Mode).
- 8. Появится окно с запросом нажмите на кнопку «Доверять» (Trust). Закройте окно настроек и перезагрузите браузер. Окно с запросом может появиться после того, как будет закрыто окно настроек.

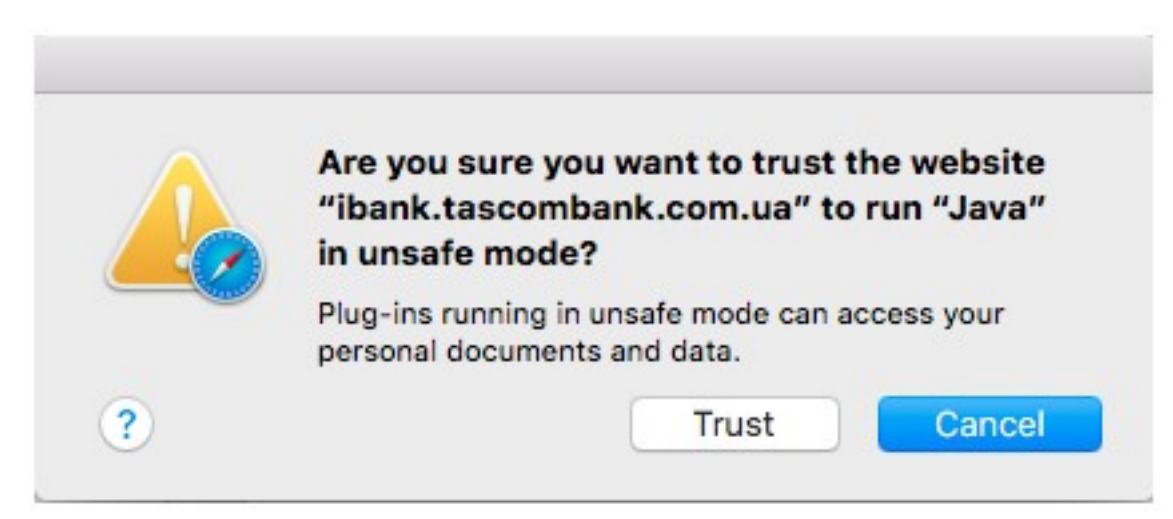

Внимание! После попытки закрыть браузер по системному «крестику» - браузер остается активным. Необходимо открыть контекстное меню, кликнув правой кнопкой мыши по значку «Safari» в доке с программами и выбрать пункт «Завершить».

- 9. Вставьте USB-токен в USB-разъем и повторно запустите браузер.
- **10.** Откройте страницу веб-клиента. Нажмите на ссылку «Обслуживание юридических лиц». Если потребуется повторно разрешите запуск java-апплетов, как это описывалось раннее.